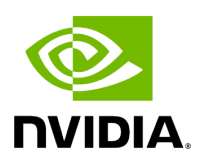

# Activating Software License

## **Table of contents**

| Licensing |  |
|-----------|--|
|           |  |

# **List of Figures**

Figure 0. About Version 1 Modificationdate 1716899043280 Api V2 Figure 1. Ufm2 Version 1 Modificationdate 1716899042250 Api V2 Figure 2. Ufm3 Version 1 Modificationdate 1716899041040 Api V2 Figure 3. Procedure Heading Icon Version 1 Modificationdate 1716899040427 Api V2 Figure 4. Procedure Heading Icon Version 1 Modificationdate 1716899040427 Api V2 1. Before starting the UFM software, copy your license file(s) downloaded from <u>NVIDIA</u> <u>Licensing and Download Portal</u> (*volt-ufm-<serial-number>.lic*) to the master server under the */opt/ufm/files/licenses* directory. We recommend that you back up the license file(s).

In High Availability mode, the license files are replicated to the standby machine automatically. Your software is now activated.

2. Run the UFM software as described in the following sections.

## (i) Note

When a UFM license is not provided for activation upon the first UFM installation, the UFM runs on an auto-generated evaluation license which expires after 30 days from the first start-up of the UFM.

# Licensing

1. After installing and activating your software, you can view your licenses in the Web UI by clicking the About icon ( ) in the main window.

|                                                                                                    | ×     |
|----------------------------------------------------------------------------------------------------|-------|
| Nvidia Mellanox's Unified Fabric Manage (UFM®) is a powerful platform for managing scale-out computing environments. UFM enables data center operators to efficiently monitor and operate the entire fabric, boost application performance and maximize fa resource utilization. | bric  |
| Advanced                                                                                                    |       |
| Copyright ® 2013 - 2020 Nvidia Mellanox Technologies<br>All rights reserved                                                                                                    | Close |

2. To view the advanced license information, click the Advanced button. The advanced license details will be displayed below.

| Nvidia Mellanox's Un<br>scale-out computing<br>monitor and operate<br>resource utilization. | nified Fabric Manage (<br>g environments. UFM e<br>the entire fabric, boo | UFM®) is a powerful platf<br>enables data center operat<br>st application performance | orm for managing<br>tors to efficiently<br>e and maximize fabric | 2 |
|---------------------------------------------------------------------------------------------|---------------------------------------------------------------------------|---------------------------------------------------------------------------------------|------------------------------------------------------------------|---|
| Version: 6.5.2-5                                                                            |                                                                           |                                                                                       |                                                                  |   |
| Advanced                                                                                    |                                                                           |                                                                                       |                                                                  |   |
| Customer:                                                                                   | 495760397                                                                 | Serial Number:                                                                        | 123456778                                                        |   |
| License Type:                                                                               | Evaluation                                                                | Expiration Date:                                                                      | 2090-11-21                                                       |   |
| Functionality:                                                                              | Advanced                                                                  |                                                                                       |                                                                  |   |
|                                                                                             |                                                                           |                                                                                       |                                                                  |   |
|                                                                                             |                                                                           |                                                                                       |                                                                  |   |

3. Product Functionality is updated only after startup. If you replace the UFM license, UFM continues to work in the previous mode until the UFM server is restarted.

To view license information from the CLI:

## ≻

Run CLI Command "**ufmlicense**" to display information about all installed licenses on the UFM server under /opt/ufm/files/licenses. This includes invalid and expired license information.

There are two UFM HA licenses where each license includes 2 different MACs: one for the primary machine and one for the standby machine.

In a given time, for each license, only one MACs is detected to be "Valid" (exists on the local machine) where the other MAC is detected as "Invalid" (exist on the standby

machine).

See below output example when running the CLI command ufmlicense in SA and HA Modes.

#### HA Mode Output Example:

| [root@ip-10-224-16-49-dg11 ~]# docker exec -ti ufm bash<br>root@ ip-10-224-16-49-dg11~# ufmlicense                              |
|----------------------------------------------------------------------------------------------------|
| <br> NVIDIA Corp xxxxxxxxxxxxxxxxxxxxxxxxxx UFM Enterprise Subscription  e4:43:4b:18:3c:e0 2025-08-29  128  3 Years<br> Invalid |
| <br> NVIDIA Corp xxxxxxxxxxxxxxxxxxxxxxxxx UFM Enterprise Subscription  e4:43:4b:18:49:a0 2025-08-29  128  3 Years<br> Valid    |
| NVIDIA Corp xxxxxxxxxxxxxxxxxxxxxxxxxxxx UFM Enterprise Subscription  e4:43:4b:18:3c:e0 2025-07-13  128  3<br> Invalid  <br>    |
| BBK Electronics Corp Ltd xxxxxxxxxxxxxxxxxxVUFM Enterprise Subscription  e4:43:4b:18:49:a0 2025-07-13<br> 128  3  Valid         |

### SA Mode Output Example:

| ۱<br>    |                                                                          |
|----------|--------------------------------------------------------------------------|
| Custor   | ner ID   SN   swName   Type   MAC Address   Exp. Date  Limit             |
| Functior | nality   Status                                                          |
|          |                                                                          |
|          |                                                                          |
| 4957603  | 97  123456778  UFM Enterprise  Evaluation  NA  2090-11-21  1024  Advance |
|          |                                                                          |

#### To remove a license:

### ≻

# Delete the license file from /opt/ufm/files/licenses. © Copyright 2024, NVIDIA. PDF Generated on 06/06/2024